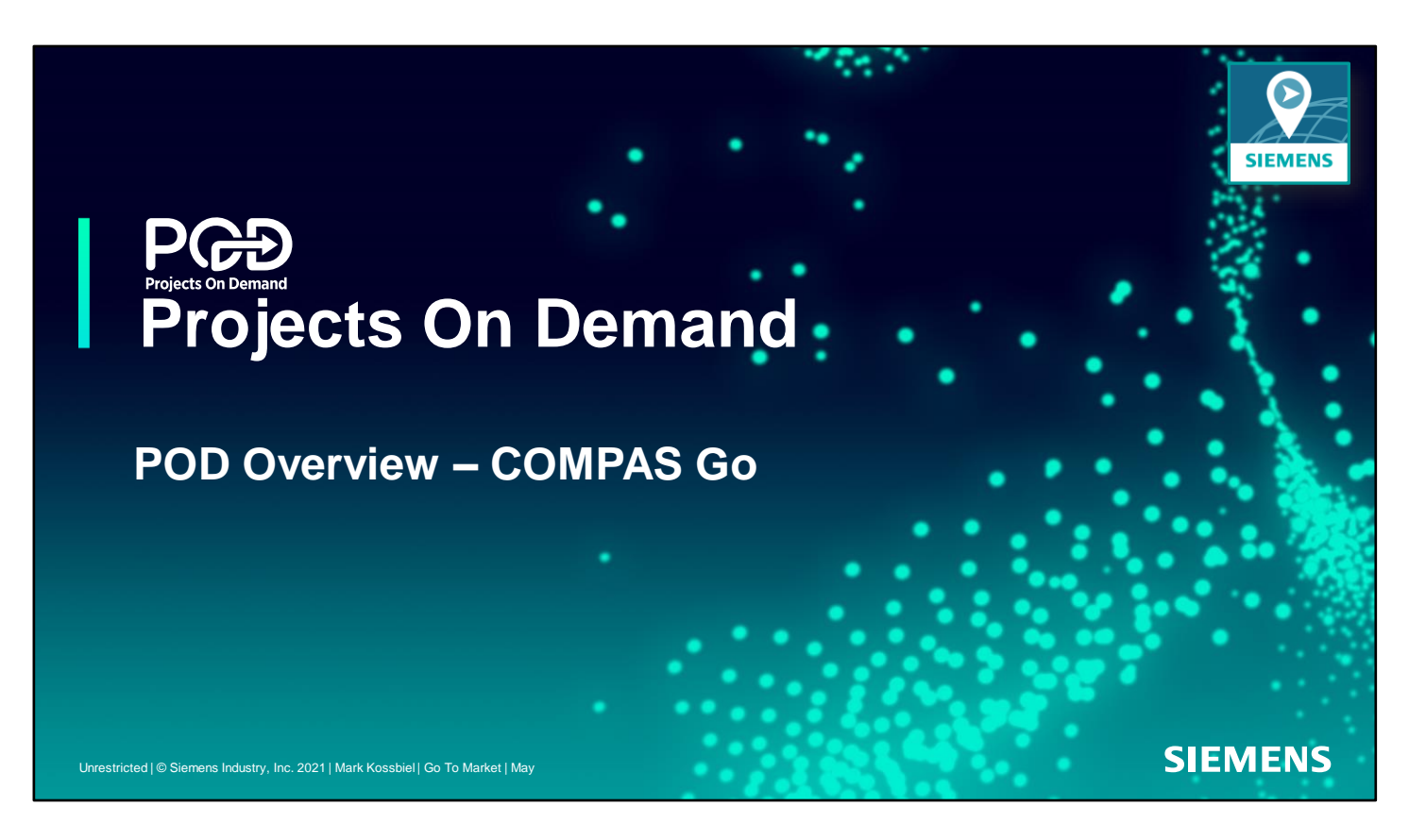

Welcome... to the first of a series of training recordings. Other recordings will cover specific topics covered in the overview. Lets get started!

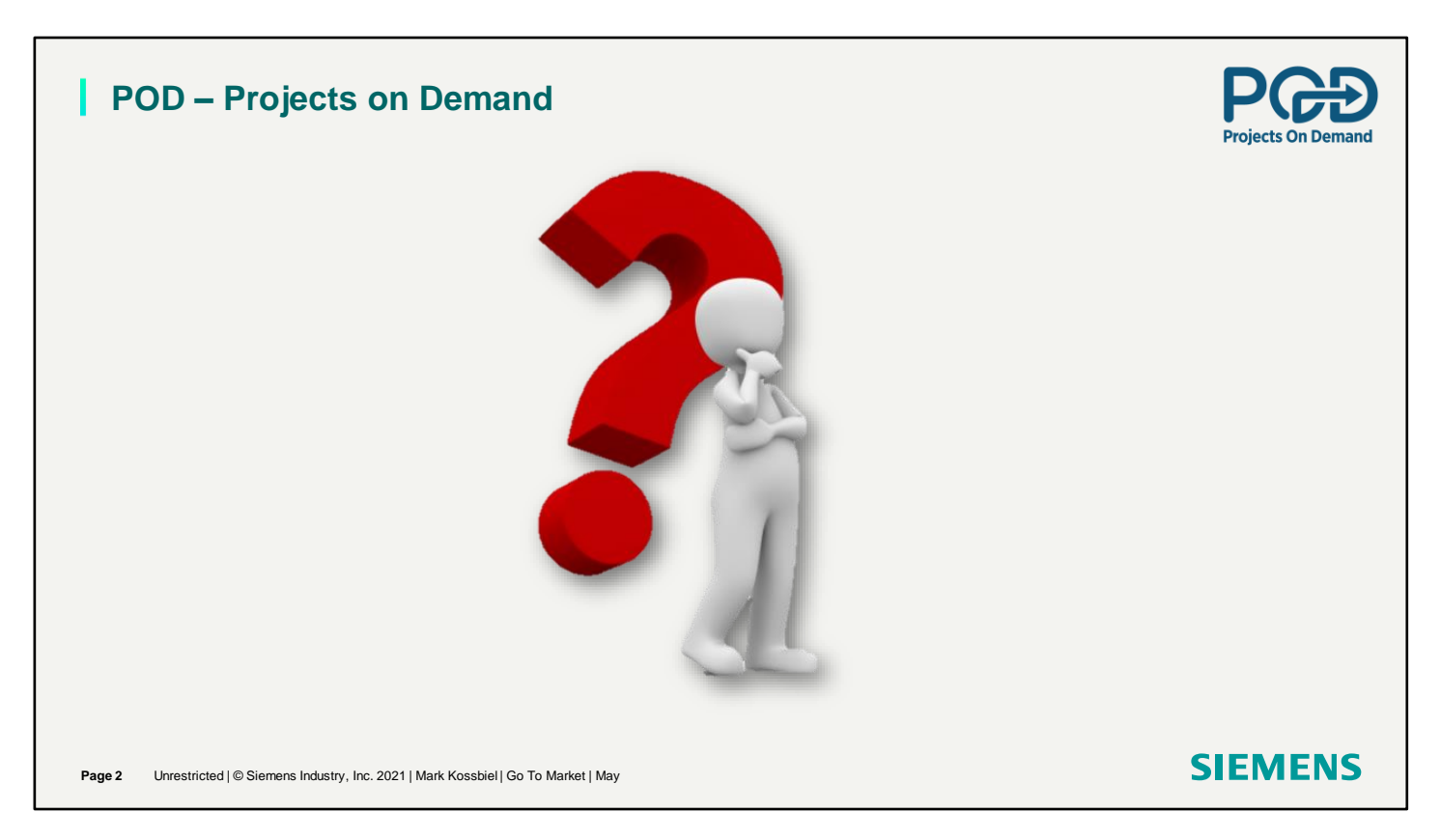

I want to ask you a question. Have you noticed new demands of you in your work environment? People out, demanding customers and less time?

## POD – Projects on Demand

How do you provide services to customers in a changing world? **SIEMENS** has a way to answer the demands of todays market.

## POD

Get your quote "Price Approved" and then you can order "qualified" products in three ways to get material to your customer. <u>FAST</u>!

- ✓ <u>Standard Fulfillment</u>: Enter the order the same way as usual.
- Channel Partner Stock: Ship from stock and receive credit for the difference between into stock price and approved price.
- ✓ <u>UNPB From Siemens DC</u>: Get material shipped from the distribution center at the approved price.

Users can select any Fulfillment for any line!

POD is a WIN-WIN.

Page 3 Unrestricted | © Siemens Industry, Inc. 2021 | Mark Kossbiel | Go To Market | May

POD Standard Fulfillment, Channel Partner Stock and UNPB From Siemens DC

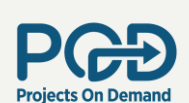

 $\nabla$ 

| SI | E | NЛ | E | N | C |
|----|---|----|---|---|---|

Standard Fulfillment

Channel Partner Stock UNPB from Siemens DC

|                                                                                                    |          |                           |                              |                                     |             |                      | (                                                          | MPOD ~                                                                                                    |                                                                      |       |                                           |                                           |                                            | 🚉 st               | ared |
|----------------------------------------------------------------------------------------------------|----------|---------------------------|------------------------------|-------------------------------------|-------------|----------------------|------------------------------------------------------------|----------------------------------------------------------------------------------------------------|----------------------------------------------------------------------|-------|-------------------------------------------|-------------------------------------------|--------------------------------------------|--------------------|------|
| Yrev 🕒 Quote                                                                                                    |          |                           | \$                           | Pricing                             |             |                      |                                                            | Shipping                                                                                                    |                                                                      |       | Revie                                     | w & Submit                                |                                            |                    | Nex  |
| tep 1: Fulfillment                                                                                                    |          | 0                         | Step 2: Ship To Addre        | 3 <b>5</b> 5                        |             |                      | 0                                                          | Step 3: Schedule                                                                                                    |                                                                      | (?) F | oute & Freight                            |                                           |                                            |                    | C    |
| Standard Fulfillme                                                                                                    | ient     |                           | Quick Search in Add          | lress book                          |             |                      |                                                            | Standard Lead Time (                                                                                                    | Business days)                                                       |       |                                           |                                           |                                            |                    |      |
| Channel Partner S                                                                                                    | Stock    |                           | Enter a location             |                                     |             |                      |                                                            | Hold For Release                                                                                                    | mely                                                                 |       |                                           |                                           |                                            |                    |      |
| UNPB from Siemer                                                                                                    | iens DC  |                           |                              | -                                   |             |                      |                                                            | Release Required)                                                                                                    |                                                                      |       |                                           |                                           |                                            |                    |      |
|                                                                                                    |          |                           | Default Addres               | /S                                  | Address Boo | ĸ                    | + New Address                                              | O Request Ship Date                                                                                                    |                                                                      |       |                                           |                                           |                                            |                    |      |
|                                                                                                    |          |                           | -                            | -                                   |             |                      |                                                            | Shin Cans Ahead                                                                                                    |                                                                      |       |                                           |                                           |                                            |                    |      |
|                                                                                                    |          |                           |                              | -                                   |             |                      |                                                            | Ship Cans Ahead                                                                                                    | Stack)                                                               |       |                                           |                                           |                                            |                    |      |
|                                                                                                    | Apply Fu | ulfiliment                | _                            | ~                                   |             |                      | Apply Address                                              | Ship Cans Ahead                                                                                                    | Stock)                                                               |       |                                           |                                           |                                            |                    |      |
|                                                                                                    | Apply Fu | ulfillment                | _                            |                                     |             |                      | Apply Address                                              | Ship Cans Ahead                                                                                                    | Stock)                                                               |       |                                           |                                           |                                            |                    |      |
|                                                                                                    | Apply Fu | ulfilment                 |                              |                                     |             |                      | Apply Address                                              | Ship Cans Ahead                                                                                                    | Stock)<br>Apply 3                                                    |       |                                           |                                           |                                            |                    |      |
| Call A                                                                                                    | Apply Fe | ulfillment                |                              |                                     |             |                      | Apply Address                                              | Ship Cans Ahead                                                                                                    | Stock)<br>Apply 1                                                    |       |                                           |                                           |                                            | Show A             | 1    |
| Call Availability Call A                                                                                                    | Apply Fi | ulfiliment                | tion Desc                    | ription                             |             | Qty                  | Apply Address<br>Req Ship Date                             | Ship Cans Ahead<br>Ship Cans Ahead (My<br>Stid Lead Time                                                                                                    | Stock)<br>Apply 5<br>Fulfillment                                     |       | Status                                    | Туре                                      | Ship To Address                            | Show A Schedule    | I    |
| eck Availability Call A<br>Line# Pr                                                                                                    | Apply Fi | D<br>Designa              | tion Desc                    | ription                             | ⊽           | Qty                  | Apply Address Req Ship Date mm/dd/yyyy                     | Ship Cans Ahead Ship Cans Ahead (My Ship Cans Ahead Time Std Lead Time                                                                                                    | Stock)<br>Auply s                                                    |       | Status<br>V All V                         | Type                                      | Ship To Address                            | Show A             | 1    |
| Image: Second second second | Apply Fi | Ulfilment Designa LP      | tion Desc<br>▼ PANE          | ription<br>LBOARD P1                |             | Qty                  | Apply Address Reg Ship Date mm/dd/yyyy 06/02/021           | Ship Cans Ahead       Ship Cans Ahead (My       Stid Lead Time       Image: Stid Lead Time       Image: Stid Lead Time       Image: The test state state st | Stock) Apply 5 Fulfillment Standard Fulfillment                      |       | Status<br>⊽ I All ✓<br>Standard           | Type<br>All V<br>SIEMENS                  | Ship To Address                            | Show A<br>Schedule | 1    |
| Image: Second second second | Apply Fi | p<br>Designa<br>LP<br>LPA | rtion Desc<br>V PANE<br>PANE | ription<br>ILBOARD P1<br>ILBOARD P1 | ⊽           | Qty<br>□ ▼<br>1<br>1 | Apply Address Req Ship Date mm/dd/yyyy 06/02/021 06/02/021 | Ship Cans Ahead<br>Ship Cans Ahead (My<br>Stid Lead Time<br>T<br>T<br>Days<br>11 Days                                                                                                    | Stock) Auply s Fulfillment Standard Fulfillment Standard Fulfillment |       | Status<br>V All V<br>Standard<br>Standard | Type<br>All SIEMENS<br>SIEMENS<br>SIEMENS | Ship To Address           ▲ 0030006555_504 | Show A<br>Schedule |      |

Standard Fulfillment is standard procedure. The Schedule area has a Ship Cans Ahead(My Stock) Shipping cans from Channel Partner Stock is different than Ship Cans Ahead. I will show you the difference.

|                                                                                                    |                              |                                                                                                    |                                       |                  | (                                                         | MPOD ~                                                          |                                                                            |          |                                                 |                                          |                 | 📇 Shar   | red |
|----------------------------------------------------------------------------------------------------|------------------------------|----------------------------------------------------------------------------------------------------|---------------------------------------|------------------|-----------------------------------------------------------|-----------------------------------------------------------------|----------------------------------------------------------------------------|----------|-------------------------------------------------|------------------------------------------|-----------------|----------|-----|
| Prev 🗈 Quote                                                                                                    |                              | S Pricin                                                                                                    | g                                     |                  |                                                           | Shipping                                                        |                                                                            |          | Review                                          | & Submit                                 |                 |          | Ne  |
| itep 1: Fulfillment                                                                                                    | ?                            | tep 2: Ship To Address                                                                                                    |                                       |                  | 0                                                         | Step 3: Schedule                                                |                                                                            | ? Route  | & Freight                                       |                                          |                 |          | (   |
| Standard Fulfillment                                                                                                    |                              | Quick Search in Address bo                                                                                                    | ok                                    |                  |                                                           | O Standard Lead Time                                            | (Business days)                                                            |          |                                                 |                                          |                 |          |     |
| Channel Partner Stock                                                                                                    |                              | Enter a location                                                                                                    |                                       |                  |                                                           | Hold For Release<br>(Estimated Ship Date -<br>Release Required) | Timely                                                                     |          |                                                 |                                          |                 |          |     |
| UNPB from Siemens DC                                                                                                    |                              | Default Address                                                                                                    | Address Book                          | +•) <sub>N</sub> | lew Address                                               | Request Ship Date                                               |                                                                            |          |                                                 |                                          |                 |          |     |
|                                                                                                    |                              | -                                                                                                    | -                                     |                  |                                                           | Ship Cans Ahead                                                 |                                                                            |          |                                                 |                                          |                 |          |     |
|                                                                                                    |                              |                                                                                                    |                                       |                  |                                                           | O Ship Cans Ahead (M                                            | / Stock)                                                                   |          |                                                 |                                          |                 |          |     |
| Apply Fu                                                                                                    | lfillment                    |                                                                                                    |                                       |                  |                                                           |                                                                 |                                                                            |          |                                                 |                                          |                 |          |     |
|                                                                                                    |                              |                                                                                                    |                                       |                  |                                                           |                                                                 |                                                                            |          |                                                 |                                          |                 |          |     |
|                                                                                                    |                              |                                                                                                    |                                       |                  |                                                           |                                                                 |                                                                            |          |                                                 |                                          |                 |          |     |
|                                                                                                    |                              |                                                                                                    |                                       |                  |                                                           |                                                                 |                                                                            |          |                                                 |                                          |                 | Show All |     |
| Call Ahead Details Add Marking                                                                                                    |                              |                                                                                                    |                                       |                  |                                                           |                                                                 |                                                                            |          |                                                 |                                          |                 |          |     |
| heck Availability Call Ahead Details Add Marking                                                                                                    | Designat                     | ion Description                                                                                                    |                                       | Qty Req          | Ship Date                                                 | Std Lead Time                                                   | Fulfillment                                                                |          | Status                                          | Туре                                     | Ship To Address | Schedule |     |
| Image: Second second second | Designat                     | Ion Description                                                                                                    | <b>▽</b>                              | Qty Req          | Ship Date<br>n/dd/yyyy                                    | Std Lead Time                                                   | Fulfillment                                                                | 8        | Status<br>All 🗸                                 | Type<br>All V                            | Ship To Address | Schedule |     |
| heck Availability Cail Ahaad Details Add Marking Line# Product Id Class Line# Q All  VAJ                                                                                                    | Designat                     | ion Description                                                                                                    | ⊽    <br>D P1                         | Qty Req          | Ship Date<br>n/dd/yyyy   <br>02/2021                      | Std Lead Time                                                   | Fulfillment Standard Fulfillment                                           | <b>₽</b> | Status<br>All V<br>Standard                     | Type All SIEMENS                         | Ship To Address | Schedule |     |
| Reck Availability     Call Ahead Details     Add Marking       Line#     Product Id     Class       I     Image: Call Ahead Details     Add Marking       Image: Call Ahead Details     Add Marking       Image: Call Ahead                                                                                                    | Designat                     | ion Description       V     Image: Constraint of the second second | 이 이 이 이 이 이 이 이 이 이 이 이 이 이 이 이 이 이 이 | Qty Req          | Ship Date<br>n/dd/yyyy 1<br>02/2021<br>02/2021            | Std Lead Time                                                   | Fulfillment Standard Fulfillment Standard Fulfillment                      | <b>₽</b> | Status AII  Standard Standard                   | Type All SIEMENS SIEMENS                 | Ship To Address | Schedule |     |
| theck Availability     Call Ahead Details     Add Marking       Line#     Product Id     Class                                                                                                    | Designat<br>LP<br>LPA<br>LPB | Ion Description           V         PANELBOARI           PANELBOARI         PANELBOARI           PANELBOARI         PANELBOARI                                                                                                    | PPI<br>PPI<br>PPI                     | Qty Req          | Ship Date<br>n/dd/yyyy 0<br>02/2021<br>02/2021<br>02/2021 | Std Lead Time                                                   | Fulfillment Standard Fulfillment Standard Fulfillment Standard Fulfillment | 7        | Status All  Standard Standard Standard Standard | Type All SIEMENS SIEMENS SIEMENS SIEMENS | Ship To Address | Schedule |     |

Convert a P1 panelboard to unassembled, take from stock and get a rebate on the difference between stock and approved price.

| _ <b>\$</b> | 21000 🗸           | TYZ:PANELBOARD     | VAJ         | LPA         | PANELBOARD P1                 | 1   | 06/02/2021     | 11 Days       | Channel Partner Stock | Standard | SIEMENS |
|-------------|-------------------|--------------------|-------------|-------------|-------------------------------|-----|----------------|---------------|-----------------------|----------|---------|
| [ip:        | To se             | e all pro          | ducts f     | rom stock   | click "Show All'              | ,   | Show All       |               |                       |          |         |
|             |                   | p                  |             |             |                               |     |                |               |                       |          |         |
| Check Av    | )<br>ailability C | call Ahead Details | Add Marking |             |                               |     |                |               |                       |          |         |
| Lii         | ne#               | Product Id         | Class       | Designation | Description                   | Qty | Req Ship Date  | Std Lead Time | Fulfillment           | Status   | Туре    |
|             | V                 |                    | All 🗸       | ▽           | γ                             |     | mm/dd/yyyy 📋 🖸 | ςγ            |                       | V All V  | All     |
| <u> </u>    | 21000 ^           | TYZ:PANELBOARD     | VAJ         | LPA         | PANELBOARD P1                 | 1   | 06/02/2021     | 11 Days       | Channel Partner Stock | Standard | SIEMENS |
| ]           | 21041             | EGK                | VA5         | LPA         | GND BUS KIT, AL. 42 CKT (100/ | 1   | 05/19/2021     | 2 Days        | Channel Partner Stock | Standard | SIEMENS |
|             | 21042             | US2:MLKA3A         | VA5         | LPA         | KIT 250A Main Lug Kit 3PH     | 1   | 05/19/2021     | 2 Days        | Channel Partner Stock | Standard | SIEMENS |
|             | 21043             | US2:P1X42MC2       | VA5         | LPA         | P1 REV. UPB 250A 208/120V 42  | 1   | 05/19/2021     | 2 Days        | Channel Partner Stock | Standard | SIEMENS |
|             | 21044             | S44B               | VA5         | LPA         | FAS-LATCH FRONT ASSY 20W 4    | 1   | 05/19/2021     | 2 Days        | Channel Partner Stock | Standard | SIEMENS |
|             | 21045             | B44                | VA5         | LPA         | 20W TYPE 1 BOX W/O GROUN      | 1   | 05/19/2021     | 2 Days        | Channel Partner Stock | Standard | SIEMENS |
|             | 21046             | B120               | NI 9        | I PA        | BREAKER 20A 1P 120V 10K BL    | 42  | 05/19/2021     | 2 Days        | Channel Partner Stock | Standard | SIEMENS |

Show Child Lines. Expands to view all child lines for panelboards.

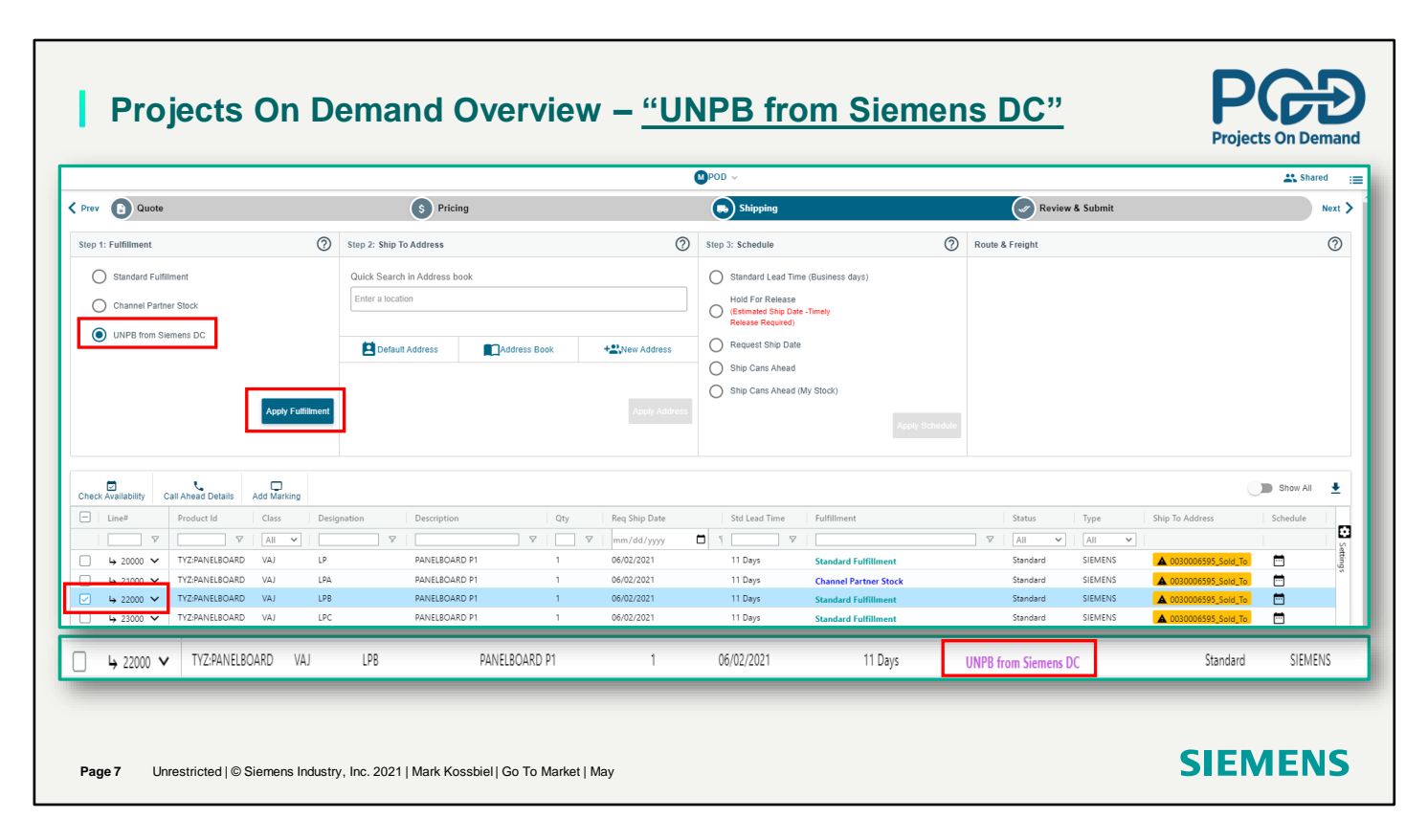

Concert P1 panelboard and get components directly from the DC at the approved price.

|   | ↳ 22000 ∨                                                       | TYZ:PANELBOARD VAJ                                                 | LPB                                    | PANEL                           | BOARD P1 1 06/02/202                                                                                                    | 1                     | 11 Days UNP                                                        | B from Siemens DC                                        | Standard SIEM1                                                                                                    |
|---|-----------------------------------------------------------------|--------------------------------------------------------------------|----------------------------------------|---------------------------------|----------------------------------------------------------------------------------------------------|-----------------------|--------------------------------------------------------------------|----------------------------------------------------------|----------------------------------------------------------------------------------------------------|
| c | : To see                                                        | all products                                                       | from                                   | UNPB fror                       | n Siemens DC click "Sł                                                                                                    | now A                 | JI". 🗖                                                             | Show All                                                 |                                                                                                    |
|   |                                                                 |                                                                    |                                        |                                 |                                                                                                    |                       |                                                                    |                                                          |                                                                                                    |
|   |                                                                 |                                                                    |                                        |                                 |                                                                                                    |                       |                                                                    |                                                          |                                                                                                    |
|   |                                                                 | TUT 04415100125                                                    | VAI                                    | LPB                             | PANELBOARD P1                                                                                                    | 1                     | 06/02/2021                                                         | 11 Days                                                  | UNPB from Siemens DC                                                                                                 |
|   | ⇒ 22000 ∧                                                       | TYZ:PANELBOARD                                                     | VA5                                    | I DR                            | GND RUS KIT AL 42 CKT (1007                                                                                                    | 1                     | 05/10/2021                                                         | 2 Davis                                                  |                                                                                                    |
|   |                                                                 | TYZ:PANELBOARD<br>EGK<br>US2:MLKA3A                                | VA5<br>VA5                             | LPB<br>LPB                      | GND BUS KIT, AL. 42 CKT (100/<br>KIT 250A Main Lug Kit 3PH                                                                                                    | 1                     | 05/19/2021                                                         | 2 Days<br>2 Days                                         | UNPB from Siemens DC                                                                                                 |
|   |                                                                 | TYZ:PANELBOARD<br>EGK<br>US2:MLKA3A<br>US2:P1X42MC2                | VA5<br>VA5<br>VA5                      | LPB<br>LPB<br>LPB               | GND BUS KIT, AL. 42 CKT (100/<br>KIT 250A Main Lug Kit 3PH<br>P1 REV. UPB 250A 208/120V 42                                                                                       | 1<br>1<br>1           | 05/19/2021<br>05/19/2021<br>05/19/2021                             | 2 Days<br>2 Days<br>2 Days                               | UNPB from Siemens DC<br>UNPB from Siemens DC<br>UNPB from Siemens DC                                                 |
|   | ▶ 22000 ▲<br>22041<br>22042<br>22043<br>22043                   | TYZ:PANELBOARD<br>EGK<br>US2:MLKA3A<br>US2:P1X42MC2<br>S44B        | VA5<br>VA5<br>VA5<br>VA5<br>VA5        | LPB<br>LPB<br>LPB<br>LPB        | GND BUS KIT, AL. 42 CKT (100/<br>KIT 250A Main Lug Kit 3PH<br>P1 REV. UPB 250A 208/120V 42<br>FAS-LATCH FRONT ASSY 20W 4                                                         | 1<br>1<br>1<br>1      | 05/19/2021<br>05/19/2021<br>05/19/2021<br>05/19/2021               | 2 Days<br>2 Days<br>2 Days<br>2 Days                     | UNPB from Siemens DC<br>UNPB from Siemens DC<br>UNPB from Siemens DC<br>UNPB from Siemens DC                         |
|   | ▶ 22000 ∧<br>22041<br>22042<br>22043<br>22043<br>22044<br>22045 | TYZ:PANELBOARD<br>EGK<br>US2:MLKA3A<br>US2:P1X42MC2<br>S44B<br>B44 | VA5<br>VA5<br>VA5<br>VA5<br>VA5<br>VA5 | LPB<br>LPB<br>LPB<br>LPB<br>LPB | GND BUS KIT, AL. 42 CKT (100/           KIT 250A Main Lug Kit 3PH           P1 REV. UPB 250A 208/120V 42           FAS-LATCH FRONT ASSY 20W 4           20W TYPE 1 BOX W/O GROUN | 1<br>1<br>1<br>1<br>1 | 05/19/2021<br>05/19/2021<br>05/19/2021<br>05/19/2021<br>05/19/2021 | 2 Days<br>2 Days<br>2 Days<br>2 Days<br>2 Days<br>2 Days | UNPB from Siemens DC<br>UNPB from Siemens DC<br>UNPB from Siemens DC<br>UNPB from Siemens DC<br>UNPB from Siemens DC |

UNPB From Siemens DC - P1 panelboard, get components directly from the DC at the approved price.

| Prev       O Quote       O Pricing       O Review & Submit         Step 1: Fulfilment       O Step 2: Ship To Address       Step 3: Schedule       Route & Freight         Image: Standard Fulfilment       Ouck & Search in Address book       Image: Standard Lead Time (Business days)       Image: Standard Lead Time (Business days)         Image: Other Standard Fulfilment       Ouck & Search in Address Book       Image: Standard Lead Time (Business days)       Image: Standard Lead Time (Business days)         Image: Other Standard Fulfilment       Ouck & Search in Address Book       Preview & Submit       Preview & Submit         Image: Other Standard Fulfilment       Ouck & Search in Address Book       Preview & Submit       Preview & Submit         Image: Other Standard Fulfilment       Ouck & Search in Address Book       Preview Address       Preview Standard Lead Time (Business days)         Image: Other Standard Business       Image: Other Standard Business       Image: Other Standard Business       Preview Address         Image: Other Standard Business       Image: Other Standard Business       Image: Other Standard Business       Image: Other Standard Business         Image: Other Standard Business       Image: Other Standard Business       Image: Other Standard Business       Image: Other Standard Business         Image: Other Standard Data       Image: Other Standard Data       Image: Other Standard Data       Image: Other Standa                                                                                                    |                    | ew & Submit | Revi            | 0        | Step 3: Schedule                                 | 6              | ng              | S Pricir                   |              |                   | e            | Quot           |
|----------------------------------------------------------------------------------------------------|--------------------|-------------|-----------------|----------|--------------------------------------------------|----------------|-----------------|----------------------------|--------------|-------------------|--------------|----------------|
| Step 1: Fulfiltment       Step 2: Ship To Address       Step 3: Schedule       Route & Freight            O Linkenel Partner Stock         O Linkenel Partner Stock         O                                                                                            |                    |             | Route & Freight | 0        | Step 3: Schedule                                 | 6              |                 |                            |              |                   |              |                |
| Standard Fulfilment Chamel Partner Stock: UNPB from Siemens DC Appty Fulfilment Appty Fulfilment Appty Fulfilment Call Ahead Details Call Ahead Details Call Ahead Det                                                                                                    |                    |             |                 |          |                                                  | (?             |                 | Step 2: Ship To Address    | 0            |                   |              | 1: Fulfillment |
| Channel Partner Stock     Enter a location       UNPB from Stemens DC     Enter a location       Apply Furthment     Address Book       Apply Furthment     Apply Address       Apply Furthment     Apply Address                                                                                                    |                    |             |                 | )        | Standard Lead Time (Business days)               |                | ook             | Quick Search in Address bo |              |                   | lfilment     | Standard Fu    |
| UNPB from Siemens DC  UNPB from Siemens DC  Apply Fulfilment  Apply Fulfilment  App  |                    |             |                 |          | Hold For Release<br>(Estimated Ship Date -Timely |                |                 | Enter a location           |              |                   | rtner Stock  | Channel Par    |
| Appy Fulliment Appt Automation Apple Automation Apple Automation Automation Apple Automation Automation Autom |                    |             |                 |          | Release Required)                                | + New Address  | Address Book    | Default Address            |              |                   | Siemens DC   | UNPB from      |
| Apply Fulliment Apply Fulliment Apply Schedule                                                                                                    |                    |             |                 |          | Ship Cans Ahead                                  |                |                 | 8                          |              |                   |              |                |
| incontrational provide provide provide and the maining                                                                                                    | Show All           |             | •               |          | <b></b>                                          |                |                 |                            | 1 Marking    | Details Add Marki | Call Abard 5 | K Availability |
| Une# Product Id Class Designation Description Qty Reg Ship Date 3td Lead Time Fulfillment Status Type Ship To Address                                                                                                    | o Address Schedule | Туре        | Status          |          | Std Lead Time Fulfillment                        | Req Ship Date  | Qty             | nation Description         | Class Design | Id Class          | Product      | Line#          |
|                                                                                                    |                    | All 🗸       | . ▼ All         |          |                                                  | ♥   mm/dd/yyyy | ▽               | ▽                          | All 🖌        | ∇ All             |              | □ 7            |
| 20030 844 VA5 LP 20WTVPE180XW/0 GROUN 1 06/02/2021 11 Days Standard Fulfillment Standard SIEMENS A003006595 Sold, To                                                                                                    | 030006595_Sold_To  | SIEMENS     | Standard        | fillment | 11 Days Standard Fulfillme                       | 06/02/2021     | BOX W/O GROUN 1 | 20W TYPE 1                 | /A5 LP       | VA5               | B44          | 20030          |
| 2 23030 644 VA5 LPC 20W IYPE I BOX W/O GROUN I 06/02/2021 II Days Standard Fulfillment Standard SiEMENS 🛕 0030006595 Sold To                                                                                                    | ADDODEEDE Cala Ta  | SIEMENS     | Standard        | fillment | 11 Days Standard Fulfillme                       | 06/02/2021     | BOX W/O GROUN I | 20W TYPE T                 | /AS LPC      | VA5               | 844          | 23030          |

Cans ahead – Not POD. Select Ship cans ahead (My Stock) . Then Show All. Check the can needing to be shipped from Stock..

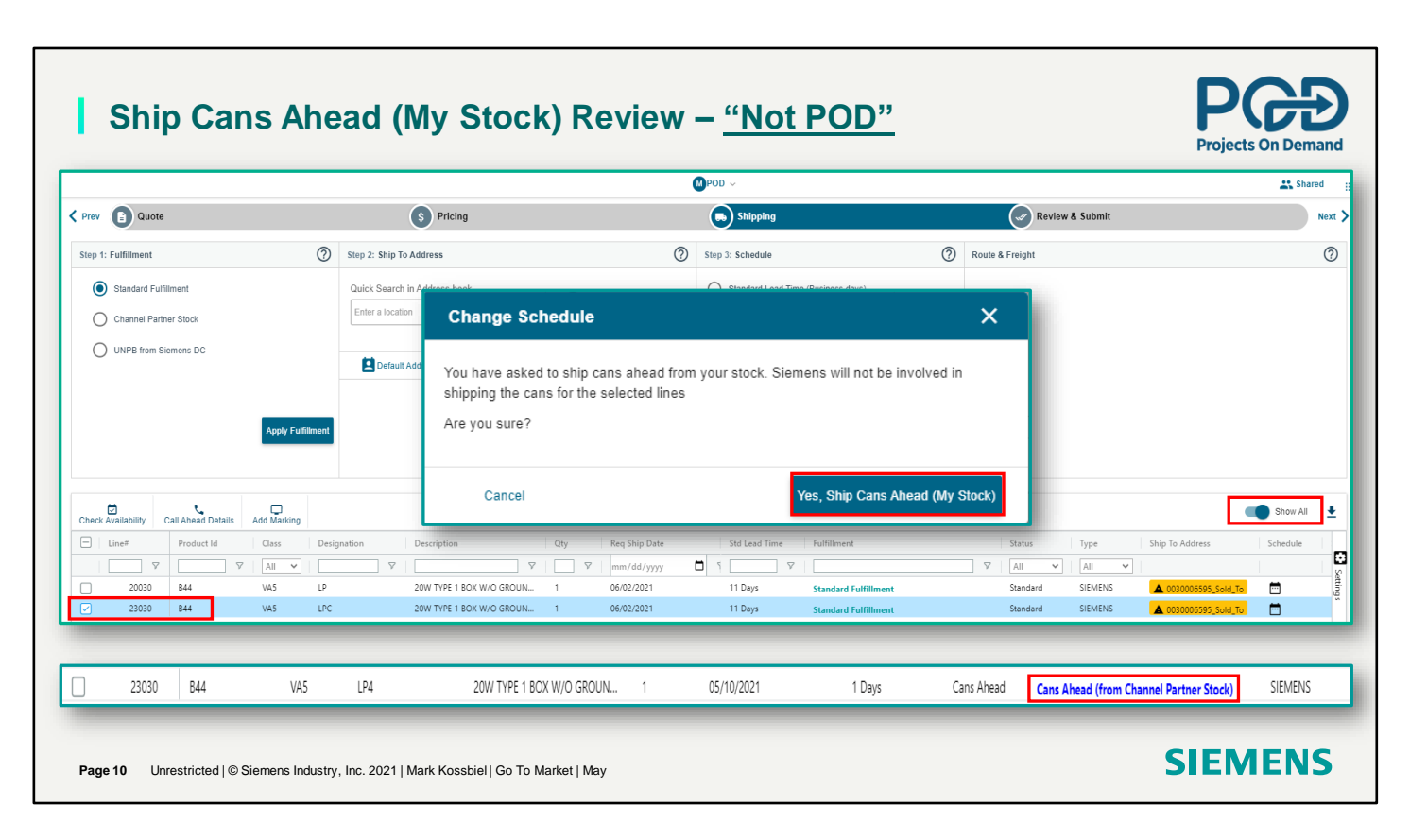

Cans ahead – Not POD. Message confirming where the cans are coming from. Click yes and the can will be removed from the order. Line now shows that the can is coming from stock.

## Ship Cans Ahead (My Stock) Review – <u>"Not POD"</u> L

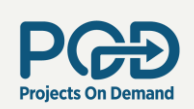

Lines 21000 and 22000 show the applied Fulfillment.

| □ 4 20000 ∨               | TYZ:PANELBOARD                          | VAJ              | LP                         | PANELBOARD P1              | 1          | 06/02/2021   | 11 Days    | Standard Fulfillment                                  |
|---------------------------|-----------------------------------------|------------------|----------------------------|----------------------------|------------|--------------|------------|-------------------------------------------------------|
| □ 4 21000 ∨               | TYZ:PANELBOARD                          | VAJ              | LPA                        | PANELBOARD P1              | 1          | 06/02/2021   | 11 Days    | Channel Partner Stock                                 |
| □ 4 22000 ∨               | TYZ:PANELBOARD                          | VAJ              | LPB                        | PANELBOARD P1              | 1          | 06/02/2021   | 11 Days    | UNPB from Siemens DC                                  |
| □ 4 23000 ∨               | TYZ:PANELBOARD                          | VAJ              | LPC                        | PANELBOARD P1              | 1          | 06/02/2021   | 11 Days    | Standard Fulfillment                                  |
| he can for line           | e 23000 shows                           | s the F          | <sup>-</sup> ulfillment fi | rom "Show All" .           | Show All   |              |            |                                                       |
|                           |                                         |                  |                            |                            |            |              |            |                                                       |
| 23030                     | 844 VA                                  | 5                | LPC                        | 20W TYPE 1 BOX W/O GROUN 1 | 05/18/2021 | i 1 Day      | rs Cans Ah | ead (from Channel Partner Stock)                      |
| emember, v<br>om stock ar | 84 VA<br>when taking o<br>nd in the quo | sans f<br>te/orc | irom stock<br>ler.         | 20W TYPE 1 BOX W/O GROUN 1 | 05/18/2021 | e quote/orde | s Cans Ab  | ead (from Channel Partner Stock)<br>Drice is the same |

Page 11 Unrestricted | © Siemens Industry, Inc. 2021 | Mark Kossbiel | Go To Market | May

Show Child Lines

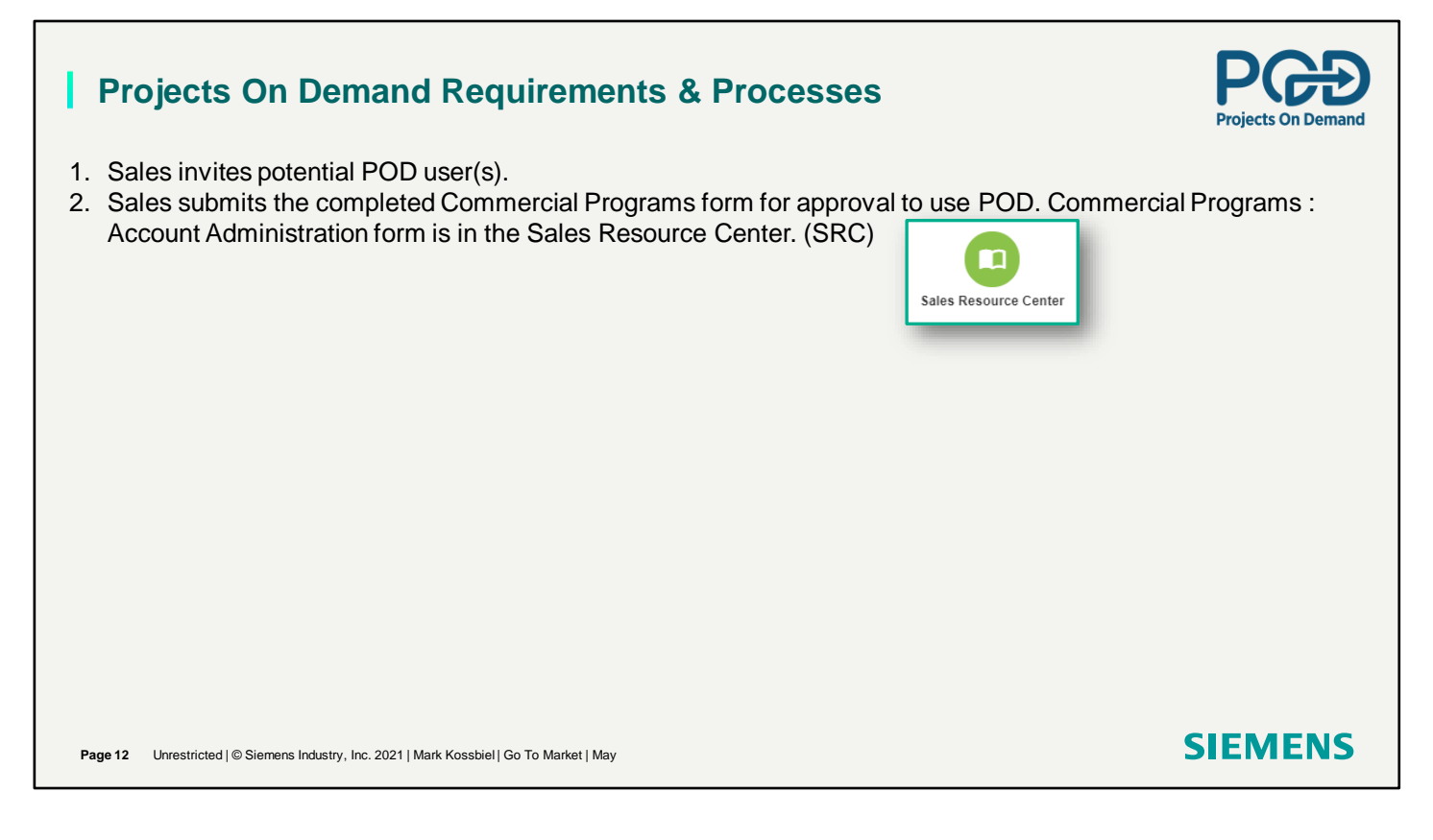

How do I get POD and how to apply

## Projects On Demand Requirements & Processes

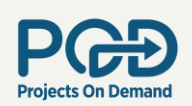

- 1. Sales invites potential POD user(s).
- 2. Sales submits the completed Commercial Programs form for approval to use POD. Commercial Programs : Account Administration form is in the Sales Resource Center. (SRC)
- 3. Once approved to use POD a quote must be "Price Approved" before going to the shipping screen.
- 4. The "Fulfillment" column in the Shipping screen will show Standard Fulfillment as a default. "Fulfillment" indicates where the product(s) are being supplied/shipped from.

| Step 1:    | Fulfillment           |
|------------|-----------------------|
| ۲          | Standard Fulfillment  |
| $\bigcirc$ | Channel Partner Stock |
| $\bigcirc$ | UNPB from Siemens DC  |

4. If the selection is UNPB from Siemens DC, the order will be processed if all components are in stock. If not, POD will provide a user with other options to change the Fulfillment from UNPB from Siemens DC.

Page 13 Unrestricted | © Siemens Industry, Inc. 2021 | Mark Kossbiel | Go To Market | May

SIEMENS

How do I get POD and how to apply

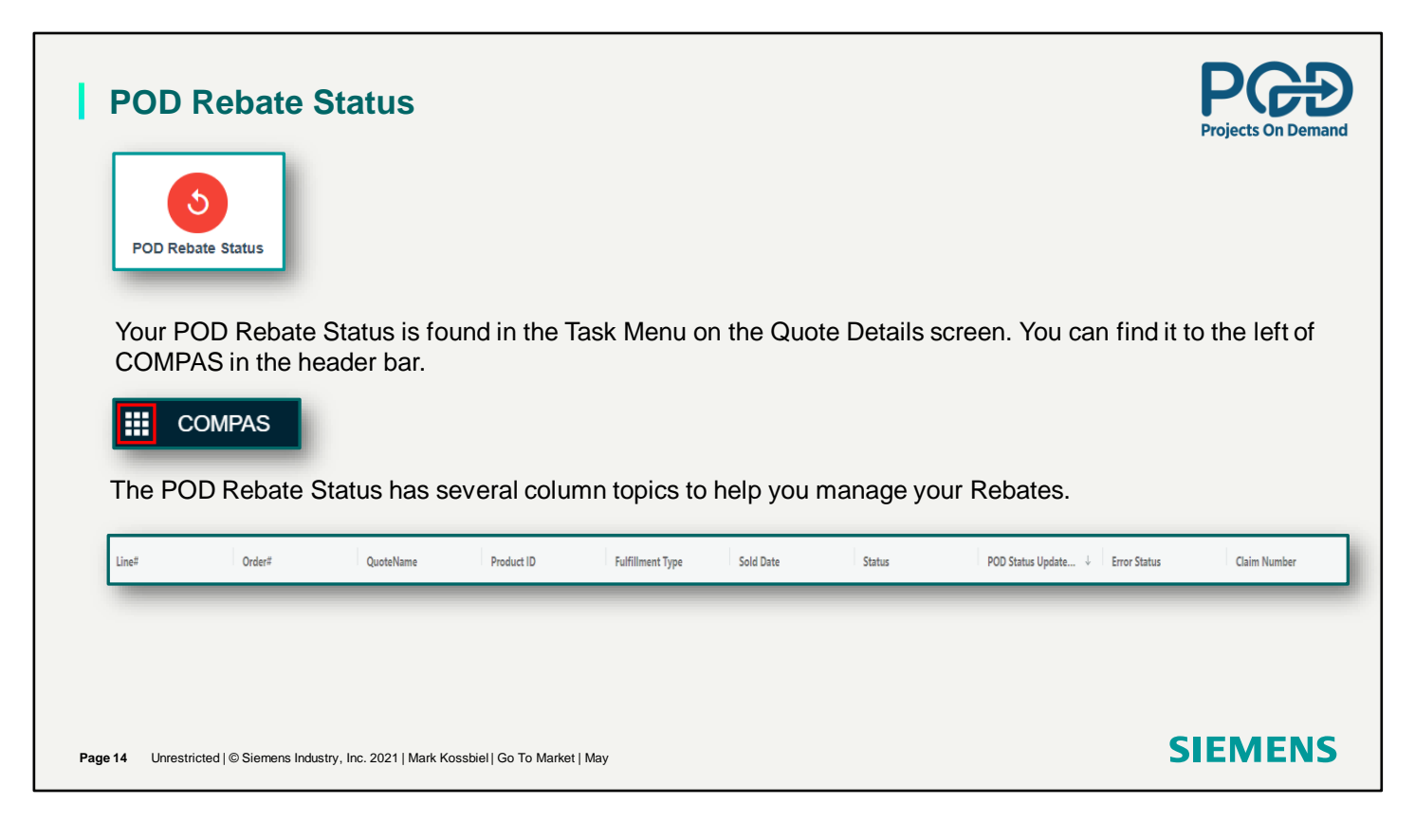

Manage Rebate

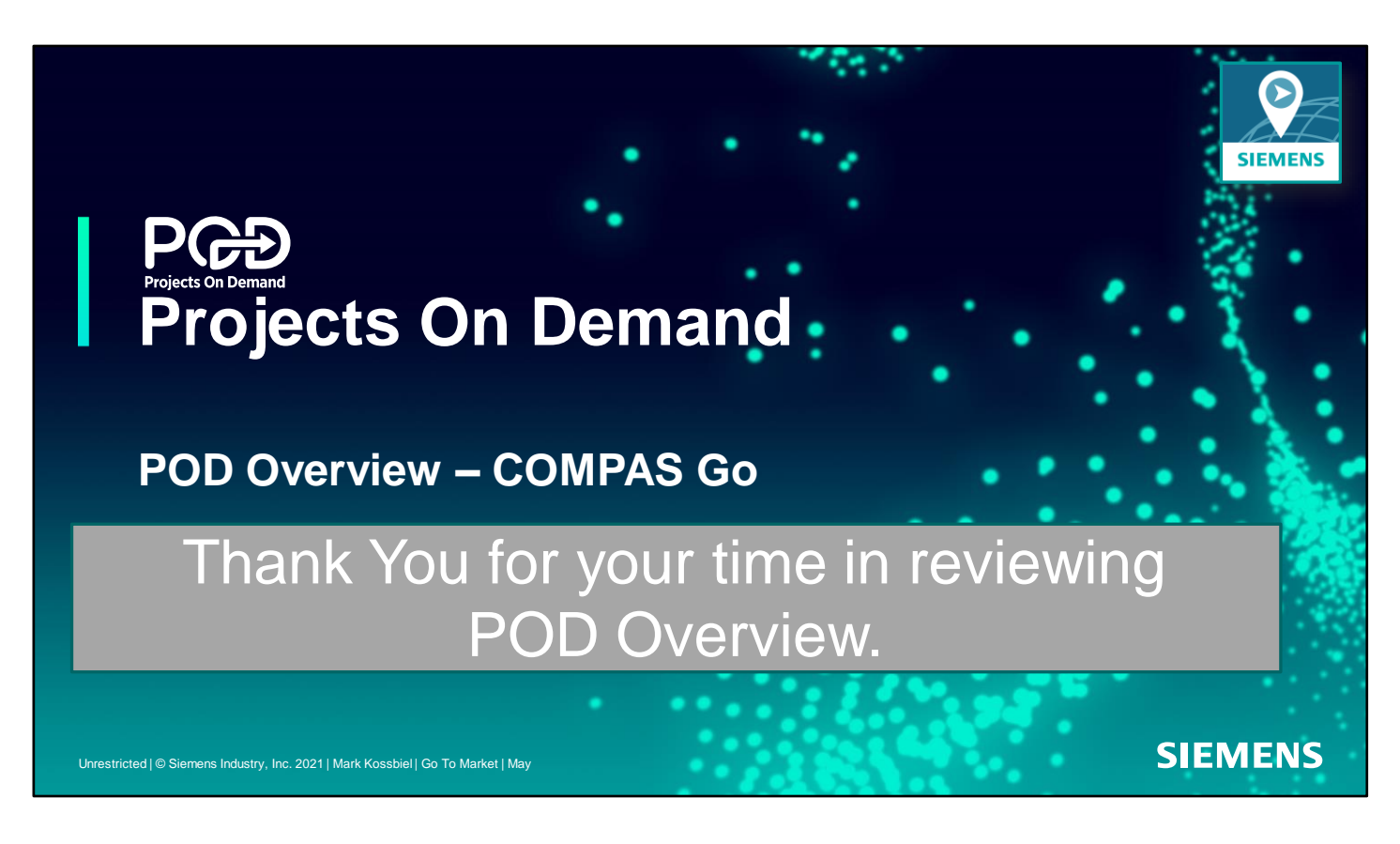

Remember, this recording is the first in a series of training recordings focused on POD functionality.